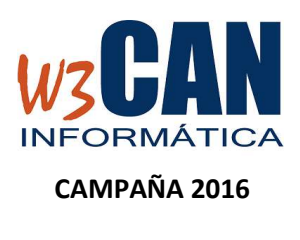

## ACTUALIZACIÓN

## INSTALACIÓN

Los pasos a seguir para la instalación son : (esta actualización requiere conexión a internet)

- 1) Entrar en la aplicación de COLOMBO.
- 2) Acceder a la opción del menú Actualizaciones.

|         |               |           |                 |     |       |          |            | 1                      | Menu Principal - 38 |
|---------|---------------|-----------|-----------------|-----|-------|----------|------------|------------------------|---------------------|
| Archivo | Mantenimiento | Concursos | Traspasar Datos | WEB | Reloj | Listados | Utilidades | Actualizaciones        |                     |
|         |               |           |                 |     |       |          |            | Buscar Actualizaciones |                     |

3) Elegir Buscar Actualizaciones y muestra:

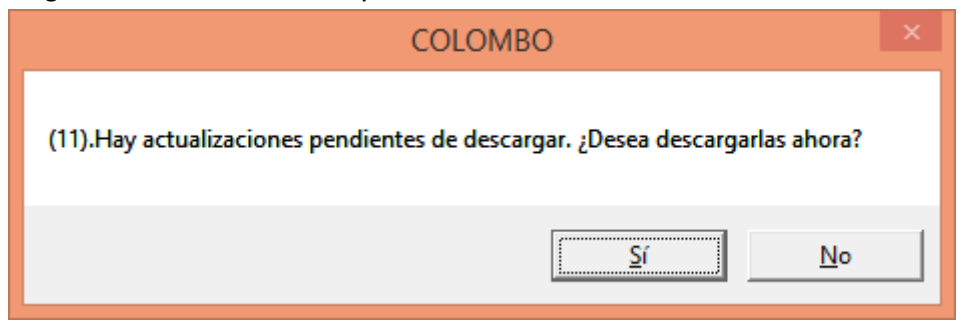

4) Elegimos Si, muestra esta pantalla y al finalizar aparece "Proceso realizado con éxito."

5) Volver a entrar en la aplicación colombo y después de introducir la clave, muestra la siguiente ventana.

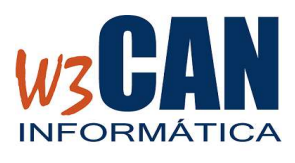

CAMPAÑA 2016

## ACTUALIZACIÓN

| ABAR                                                                                                    |
|----------------------------------------------------------------------------------------------------|
| ACTUALIZANDO APLICACIÓN                                                                                                    |
|                                                                                                    |
| Clave de Acceso                                                                                                    |
| - \ \'O.\~~~~~~~~~~~~~~~~~~~~~~~~~~~~~~~~~                                                                                                    |
| $\langle \langle \rangle \rangle = \langle \rangle \langle \rangle \langle \rangle \langle \rangle \rangle \langle \rangle \langle \rangle \langle \rangle $ |
| - UNCASSAN - 1                                                                                                    |
| CLOMBOR                                                                                                    |
| Salir                                                                                                    |
|                                                                                                    |

Con esto el punto se suelta de Cabo Ghir se convierte en Altamar 4 2016 y el punto de suelta Essaouira se convierte en Altamar 5 2016.

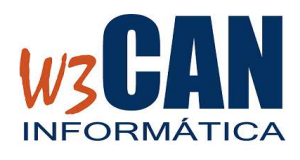

CAMPAÑA 2016

ACTUALIZACIÓN